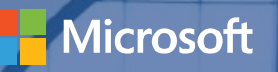

# Step-by-step Process Guidance

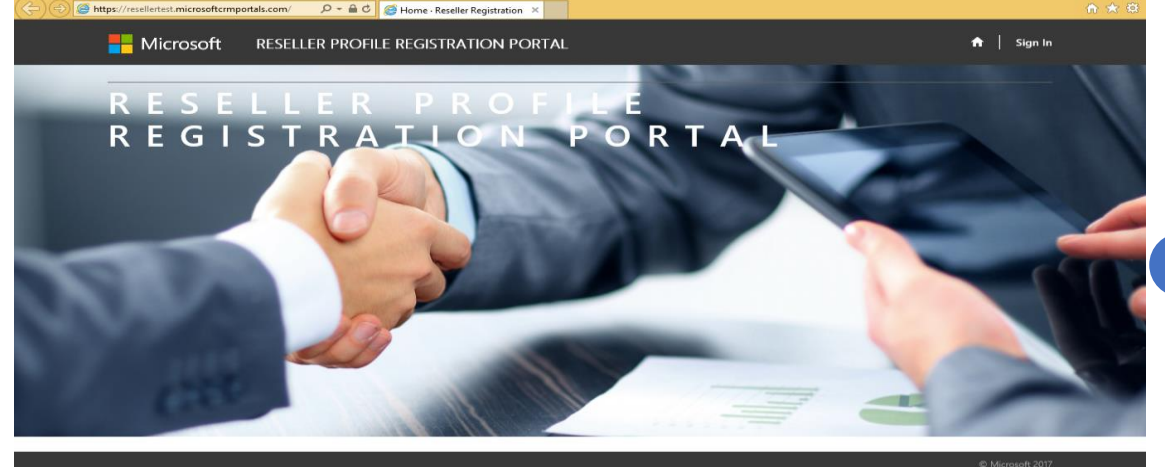

#### = 🙆 🚞 😣 💁 👟 📰 🥥

https://reseller.microsoftcrmportals.com/

For a **current user** with a previous profile, **Sign In** with the **User Name** and **Password**.

For a **new user**, **Login with Microsoft Account** by clicking on the Microsoft button and enter you Microsoft Live ID and Password.

\*Ensure this <u>Microsoft Live ID</u> is the <u>same ID</u> that is used to log-into the https://partners.microsoft.com to associate to your MPN ID's Open link to <u>Reseller Profile Registration</u> <u>Portal</u> and click "**Sign In**" at the top right corner.

#### Microsoft 🔒 🛛 Sign In **RESELLER PROFILE REGISTRATION PORTAL** 🞝 Sign In Redeem Invitation I have a previous profile. Login with Microsoft account. We've made some changes we hope will simplify your login experience! If you have a If you are creating a NEW profile OR you already have an account associated with your previous login without a Microsoft Account, please enter your information below to Microsoft account, sign in here. associate your profile with your Microsoft Account. \* Username Microsoft \* Password Remember me? Forgot Your Password?

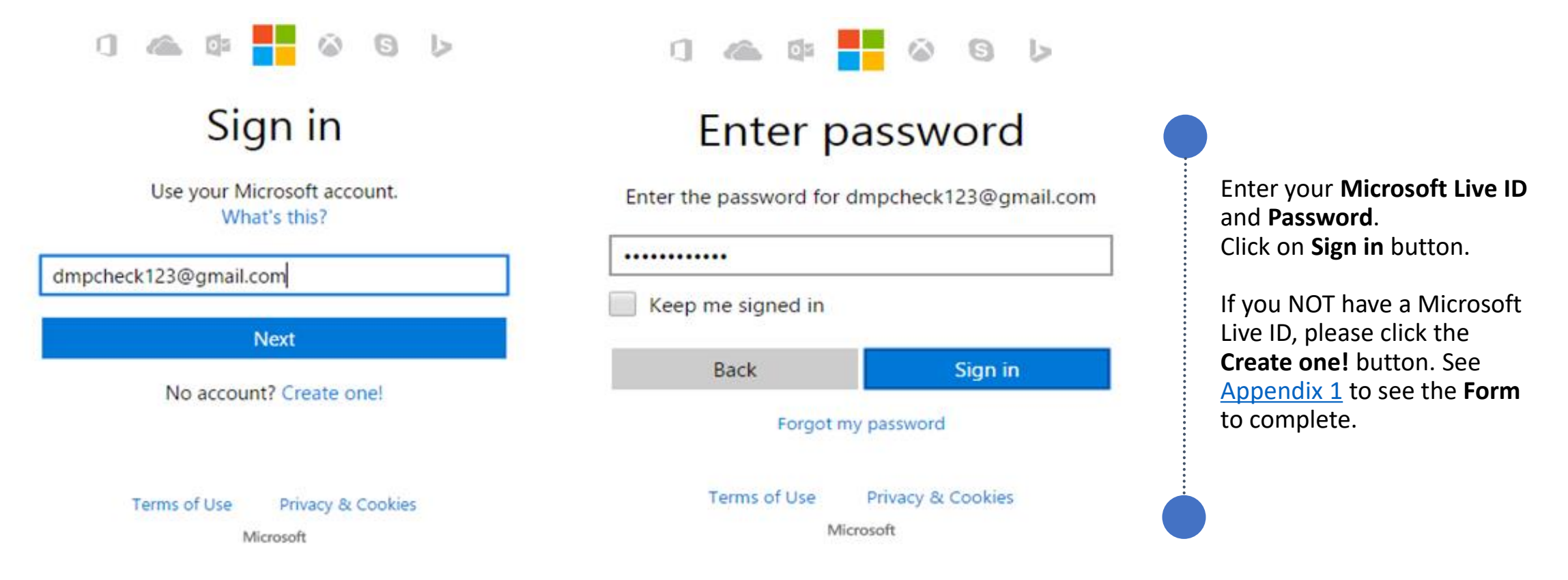

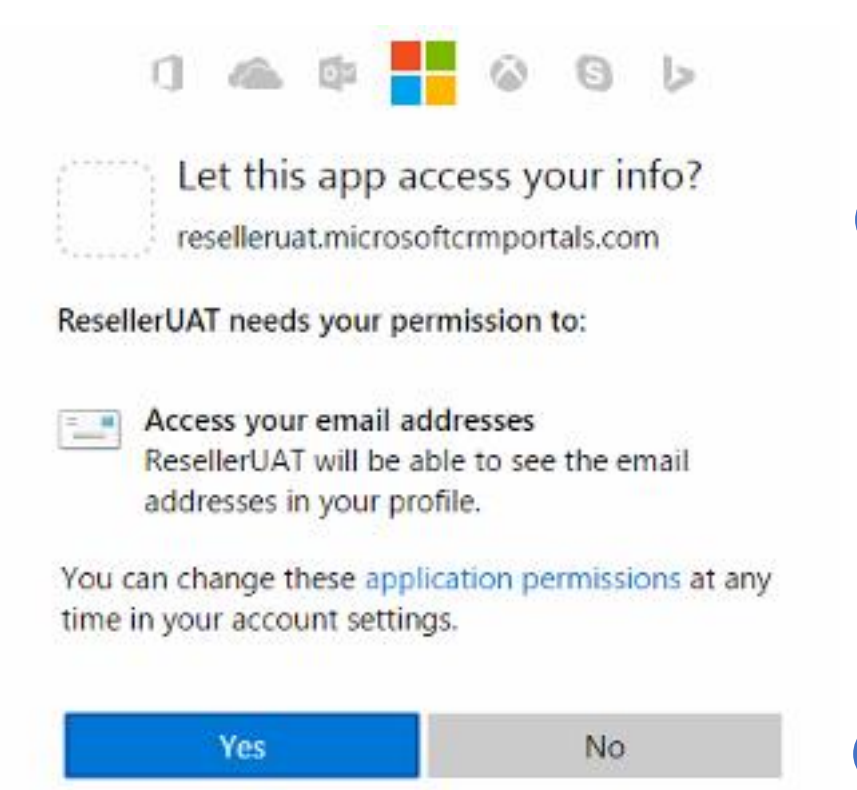

Click the **Yes** button.

Important: If you do NOT have your MPN or Organization Partner ID associated to your Organization, please click here OR If you do  $$\times$$  have their Live ID already associated then click here

#### How do you want to sign in?

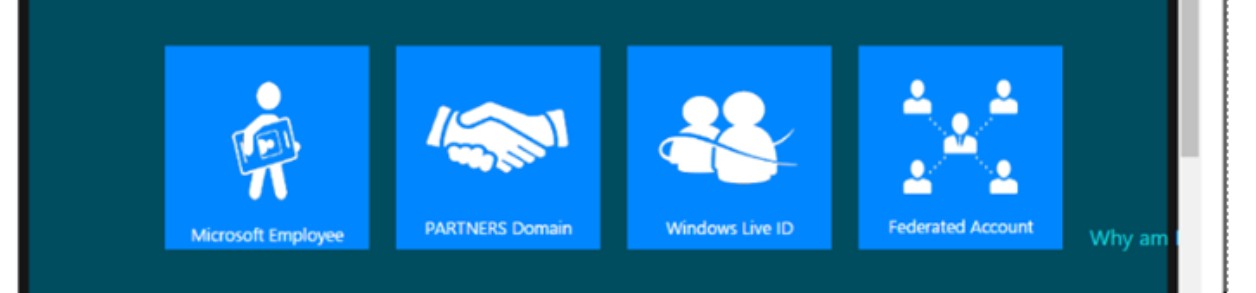

# You will then be directed to the **Enrollment Form**.

A pop-up window will appear to retrieve the MPN Organization ID and Location ID:

- If you have already associated your Live ID to the MPN ID's then click Window Live ID Tile and then Next.
- If you do NOT have your Live ID previously associated, especially if you have created a new Live ID during Sign In please tick the click here text in the portal. A new Tab will open to assist with association to the MPN- <u>Appendix 2-1</u>. Upon completion, go to the step above.
- For error, please refer to the next slide.

| Partner-Enrollment Form                                                               |                      |
|---------------------------------------------------------------------------------------|----------------------|
| indicates Required field                                                              |                      |
| A Your Microsoft Account (Windows Live Id) is not associated to any MPN Organization. |                      |
| ompany Details                                                                        |                      |
| egal Company Name *                                                                   | Company Tax ID       |
| IPN Organization Partner ID *                                                         | MPN Location/HQ ID * |
|                                                                                       | $\checkmark$         |

If you receive any **Error** please ensure you are using the **SAME Microsoft Live ID** that is used to log into the Partners Membership Center that maintains your MPN ID's. if you are not sure, please refer to the instructions <u>Appendix</u> <u>3 -1</u> to <u>Appendix 3-7</u> to check.

- If your Live ID is **not** associated to any MPN organization, an error pops up and you will not be allowed to submit enrollment form until your association is completed.
- If you have associated with an Existing organization, please contact your Administrator for approval.
- If you have problems, contact the RSC per <u>Appendix 3</u>.

| - Microsoft                                                                                                    | RESELLER PROFILE REGISTRATION PORTAL | <b>↑</b>                             | Help | Enrollment | My Requests | Reseller Live 🔻 |
|----------------------------------------------------------------------------------------------------|--------------------------------------|--------------------------------------|------|------------|-------------|-----------------|
| Home > Partner-Enrolln                                                                                                    | ient Form                            |                                      |      |            |             |                 |
| Partner-Enro                                                                                                    | llment Form                          |                                      |      |            |             |                 |
|                                                                                                    |                                      |                                      |      |            |             |                 |
| * indicates Required field                                                                                                    |                                      |                                      |      |            |             |                 |
| * indicates Required field                                                                                                    |                                      |                                      |      |            |             |                 |
| * indicates Required field<br>Company Details                                                                                 |                                      |                                      |      |            |             |                 |
| * indicates Required field<br>Company Details<br>Legal Company Name *                                                         |                                      | Company Tax ID                       |      |            |             |                 |
| <ul> <li>indicates Required field</li> <li>Company Details</li> <li>Legal Company Name *</li> <li>Reseller Surface</li> </ul> |                                      | Company Tax ID                       |      |            |             |                 |
| * indicates Required field<br>Company Details<br>Legal Company Name *<br>Reseller Surface<br>MPN Organization Partne          | r ID *                               | Company Tax ID<br>MPN Location/HQ ID | *    |            |             |                 |

- Type in your Legal Company Name and Company Tax ID.
- MPN ID's will be pre-populated with the Live ID associations.
   Please select the MPN
   Organization ID that you want to use and then select the appropriate MPN Location ID from the drop downs.

| Company Address Line 1*                    | Company Address Line 2 |            |
|--------------------------------------------|------------------------|------------|
| Microsoft One Way                          |                        |            |
| ïity Name *                                | State/Province *       |            |
| Redmond                                    | Washington             |            |
| Region *                                   | Country *              |            |
| Americas                                   | ✓ United States        | <b>x</b> Q |
| IP/Postal Code *                           | Website                |            |
| 981100                                     |                        |            |
| Opt-in to receive marketing communications |                        |            |

Next

- Fill up your Legal Business Profile information.
- Click on Next.

| Hicrosoft        | RESELLER PROFILE REGIS | TRATION PORTAL | 🕈   Help | Encollment   My Requests   DMP | User - |
|------------------|------------------------|----------------|----------|--------------------------------|--------|
| Partner Contacts |                        |                |          |                                |        |
| Add Contact      |                        |                |          |                                |        |
| Product †        | Contact Type           | Name           | Email    | Mobile                         |        |
|                  |                        |                |          |                                |        |

Complete the Contact Details for each Contact Type by:

- Complete the first Contact Type, click Submit;
- Click Add Contacts button again and complete all the 4 types of contact details required.
- If not, you may see the error as follows:

## Click on **Add Contacts** button.

#### Add Contacts

| Surface  | •       |  |
|----------|---------|--|
| Name *   | Email * |  |
|          |         |  |
| Mobile * |         |  |
|          |         |  |
|          |         |  |
|          |         |  |
|          |         |  |

A Product Type should have following mandatory Contacts Types. Partner Primary Program Contact Contract Authorization Contact

To submit your application to become a reseller, please **click here** to read through the associated terms & conditions.

✓ I have read and agree to the Terms & Conditions to become a reseller.

Ensure you complete details and see all the four contact detail BEFORE you go the next step.

Save & Next

Read through the Terms & Conditions and click Close or Print.

Upon closing, you will be able to confirm that you have read and agree to the Terms & Conditions.

Click on the check box for Terms and Conditions

Click on the Save & Next button

Click on the "click here" as shown below to view the Terms and Conditions.

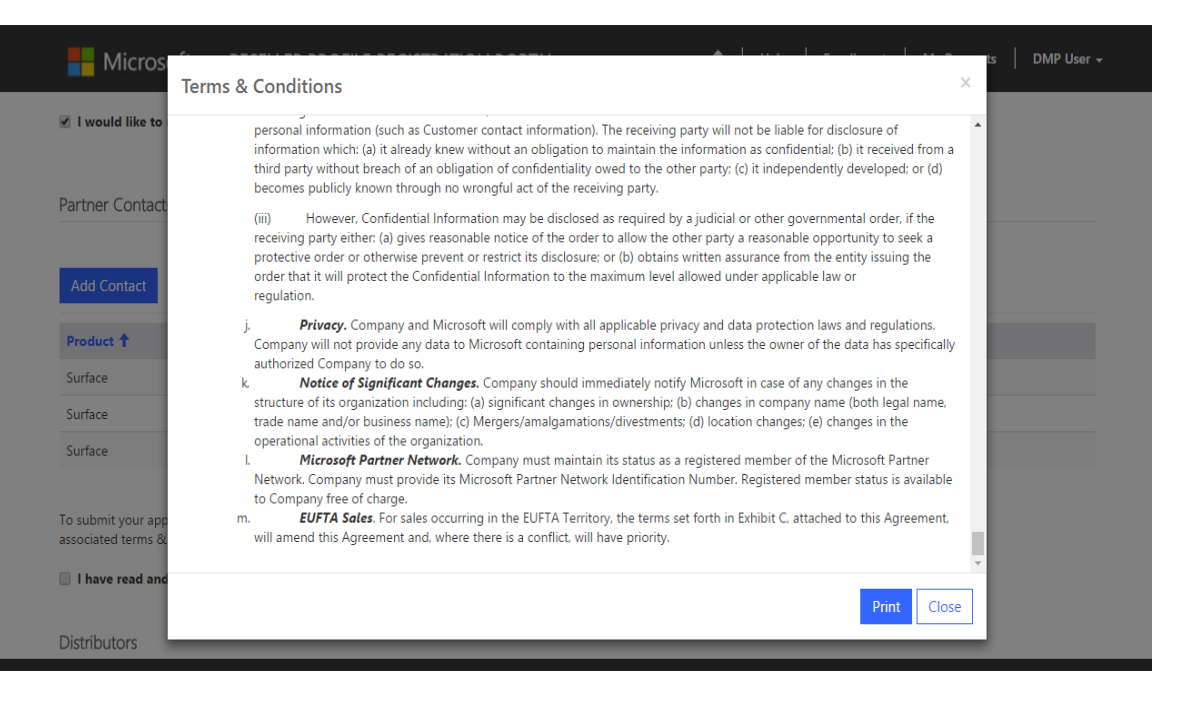

| - Microsoft             | RESELLER PROFILE REGISTRATION P | ORTAL       | 🔒   Help   Enrollment | My Requests   DMP User |
|-------------------------|---------------------------------|-------------|-----------------------|------------------------|
| Home > Partner-Enroll   | ment Form                       |             |                       |                        |
| Distributors            |                                 |             |                       |                        |
| Associate               |                                 |             |                       |                        |
| Name                    | Submitted On 🕇                  | Distributor | Country               | Reseller Status        |
| There are no records to | display.                        |             |                       |                        |
|                         |                                 |             |                       |                        |
|                         |                                 |             |                       |                        |

Select a Distributor to request DMP partnership:

• Click **Submit**;

Go to Enrollment Details

• To add more Distributors to the partnership request, click **Associate** button, select and submit again.

Click on the "Associate" to find a local Distributor to create a partnership with. Select an Distributor to request for DMP partnership.

| Microso                                | Associate            |                                                 |                                | × ; │ DMP User <del>,</del> |
|----------------------------------------|----------------------|-------------------------------------------------|--------------------------------|-----------------------------|
| Home > <b>Partner-</b><br>Distributors | Product *<br>Surface | Lookup Records                                  | ×                              |                             |
| Associate                              | Please select 1      |                                                 | Search Q                       |                             |
| Name                                   |                      | <ul> <li>Legal Company Name <b>†</b></li> </ul> | Country Primary Contact        | Status                      |
|                                        |                      | acom                                            | United States                  |                             |
| There are no reco                      |                      | ✓ ADD1                                          | United States ADD1 Contact     |                             |
|                                        | Submit               | ADD1214                                         | United States ADD1214 Contact  |                             |
|                                        |                      | ADD1220                                         | United States ADD1220 Contact  |                             |
|                                        |                      | ADD1221                                         | United States add1221 contact  |                             |
|                                        |                      | add12211                                        | United States add12211 contact |                             |
| Go to Enrollm                          |                      | add122111                                       | United States vinoth Mariappan |                             |
|                                        |                      | ADD2                                            | United States ADD2 Contact     |                             |
|                                        |                      | < 1 2 3 4 5                                     | 6 7 8 >                        |                             |
|                                        |                      |                                                 | Select Cancel                  | ion. All rights reserved.   |

| - Microsoft                   | RESELLER PROFIL | LE REGISTRATION PO | RTAL        | ↑ Hel | lp     | Enrollment | Му | Requests   | thc chohan  |   |
|-------------------------------|-----------------|--------------------|-------------|-------|--------|------------|----|------------|-------------|---|
| Home > <b>Partner-Enrollm</b> | ent Form        |                    |             |       |        |            |    |            |             |   |
| Distributors                  |                 |                    |             |       |        |            |    |            |             |   |
| Associate                     |                 |                    |             |       |        |            |    |            |             |   |
| Name                          |                 | SubmittedOn 🕇      | Distributor |       | Count  | ry         |    | Reseller S | Status      | : |
| thchchohan - ADD 321          |                 | 5/11/2017 3:06 PM  | ADD 321     |       | United | States     |    | In-review  |             |   |
|                               |                 |                    |             |       |        |            |    |            |             |   |
|                               |                 |                    |             |       |        |            |    |            |             |   |
|                               |                 |                    |             |       |        |            |    |            |             |   |
| Go to Enrollment Deta         | ails            |                    |             |       |        |            |    |            | My Requests |   |

Click on "Go to Enrollment Details" button to view the enrollment details.

Click on "**My Requests**" Button to view all the Associations

| Hicrosoft RES                  | ELLER PROFILE REGIS  | TRATION PORTAL    | ↑ Help Submit Reques | it   My Requests   John Doe 🛩 |
|--------------------------------|----------------------|-------------------|----------------------|-------------------------------|
| Home > My Requests             |                      |                   |                      |                               |
| My Requests                    |                      |                   |                      |                               |
| Name                           | Distributor <b>†</b> | Submitted On      | Reseller Status      | Country                       |
| DMP Test Company #1 - Test ADD | D Test ADD           | 12/2/2016 1:58 PM | Approved             | United States                 |
| DMP Test Company #1 - Test001  | Test001              | 12/8/2016 9:43 PM | In-review            | United States                 |

View approval status and in the "My Request" landing page.

Expect a notification email within 5-10 business days for your approval status. You will receive a separate approval email from each Distributor you have submitted a request through. From: NoReply.rpr@microsoft.com Sent: Thursday, December 1, 2016 1:42 PM To: DMP Partner<<u>dmppartner@test.com</u>>; Subject: DMP Welcome Letter

Dear [Partner Company Name], MPN ID: [MPN ID],

We are extremely proud to officially welcome you to the Surface Disti Managed Program (DMP). You have been approved by [ADD Name] in [Location] to sell Surface. You will be receiving notification from the Microsoft Channel Incentives team for further instructions to onboard.

If you have any questions regarding the DMP Program, please contact [ADD Name] in [Location].

Thank you,

Microsoft Devices Team

## **Resources and Support**

For access to the Reseller Registration and Profiling Tool click <u>here.</u>

For technical tool support for the Reseller Profile and Registration Portal, please contact <u>dmpq@service.microsoft.com</u>.

Please wait 1-2 business days for a response.

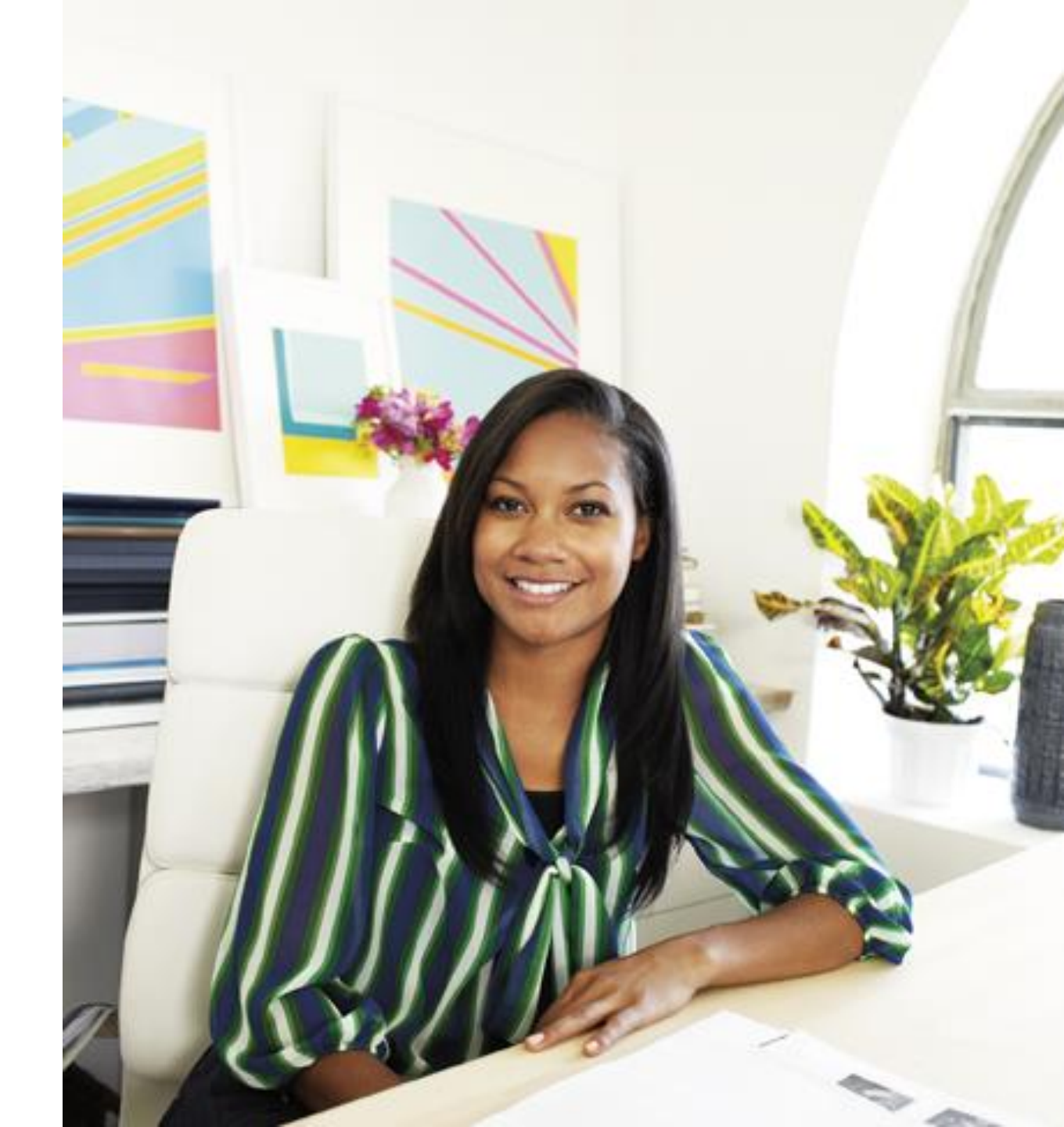